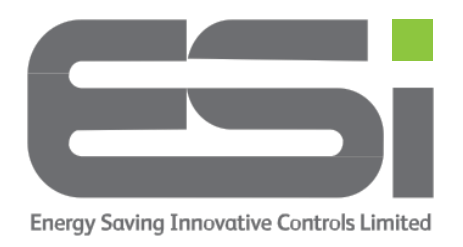

## **ESRTP4TOUCH – Choosing Your Heating Schedule**

- 1. Press **HOME** to wake the display
- 2. Press MENU & use AV to navigate to SET SCHEDULE. Press SELECT.
- 3. Press **SELECT** & use **AV** to choose between:
  - **5-2 Day** Different programs for weekdays and weekends.
  - **24 Hour** Every day will run the same programs.
  - **7 Day** Different programs for each day. Each day must be programmed separately.
- 4. Press **SELECT** to save.